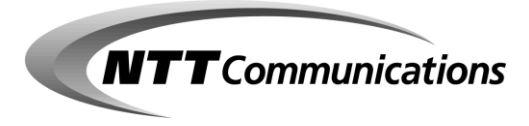

# Fネット宛先登録 =操作マニュアル=

NTTコミュニケーションズ株式会社

はじめに

平素はNTTコミュニケーションズが提供しております『ファクシミリ通信網サービス』

(以下、Fネット)をご利用いただき、誠にありがとうございます。

本マニュアルでは、送信相手先のFネットへの登録、修正および削除等の編集の操作方法 についてご説明しております。

お手持ちのパソコンからeメールで簡単・確実、かつ迅速に宛先編集ができますので、ご利用の際に是非お役立て下さい。

なお、本マニュアルの記載内容につきましては、サービス機能の追加等により、適宜変更となる場合がありますので、あらかじめご了承下さい。

《 短縮ダイヤルの宛先情報に関する取り扱いについて 》 ◆登録された短縮ダイヤルに含まれる宛先情報について、当社は、サービス 提供以外の目的で利用することはありません。

◆短縮ダイヤルの宛先情報は、Fネットの顧客データ管理装置内のみに保存 されております。

顧客データ管理装置はFネット内でファイアーウォールなどで何重にもアクセス制限されており、外部ネットワークと遮断しております。

目 次

- 1. Fネットの宛先登録の概要について ・・・・・P 1~ 2
- 2. サービスのご利用にあたって ·····P 3~ 4
- 3. 宛先登録用ファイルの作成方法
   ・テキスト編集ソフトを利用する場合 ・・・・・・ P 5~ 8
   ・表計算ソフトを利用する場合 ・・・・・・・ P 9~12
- 4. 宛先登録の方法および確認の方法 ·····P13~14

- 6. 宛先確認の方法 ·····P19~20
- 7. 主なエラーメッセージ ······P21~22
- 8. お問い合わせ先 ······P23

## 1. Fネットの宛先登録の概要について

Fネットで一斉同報送信をされる際、Fネットへの送信宛先の登録/修正等の編集作業が、 eメールを使ってお客様ご自身で簡単かつタイムリーにできます。 登録内容も同様に簡単操作で確認できます。

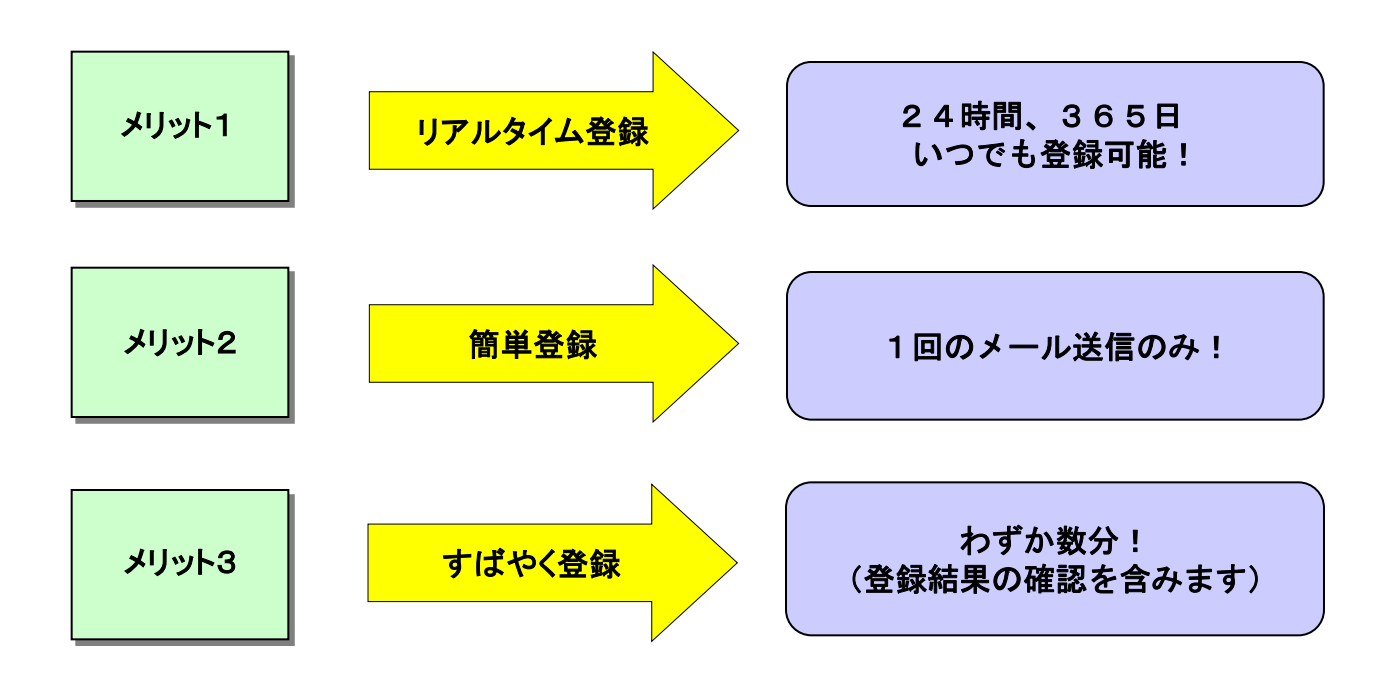

【編集イメージ図】

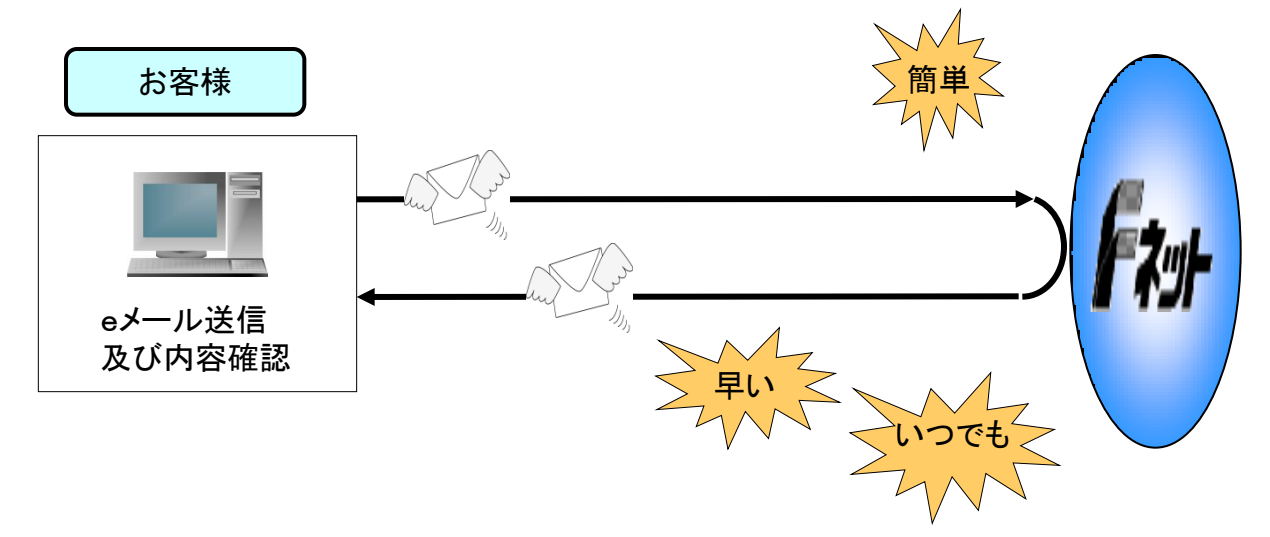

# 操作は簡単、宛先登録は無料

■特別な環境構築は必要ありません。 ※「電子メールソフト」+「インターネット接続環境」だけで準備OK。

■eメールに宛先データを添付して送信するだけです。
 ※通常のeメール送信と同様の操作で登録できます。(下図参照)

■結果も同時に確認できます。
※eメールで全て登録確認できます。

パソコンで宛先が管理できます。※お客様がお持ちのデータベースをご活用いただけます。

## 【送信画面イメージ】

|   |                       |                      |         |       |                    |                |         | 1                                                                                                    |  |
|---|-----------------------|----------------------|---------|-------|--------------------|----------------|---------|----------------------------------------------------------------------------------------------------|--|
|   | ファイル(F)               | 編集(E) 表示(            | V) 挿入00 | 書式(0) | ツール(T)             | メッセージ(M)       | 시/년 × 🜆 |                                                                                                    |  |
|   |                       |                      | Ę.      | 間に見   | い<br>一 い<br>一 元に戻す | <br><br>確認     | »       |                                                                                                    |  |
|   |                       | 162#334@olink.ne     | .jp     |       |                    |                |         |                                                                                                    |  |
|   | <b>D</b> CC : [       |                      |         |       |                    |                |         |                                                                                                    |  |
|   | 件名:                   | 宛先登録                 |         |       |                    |                |         |                                                                                                    |  |
|   | 添付:                   | ≝] abc.t×t (4 /?/1   | -)      |       |                    |                |         |                                                                                                    |  |
|   | #userid=C<br>#passwd= | 3XXXXXXXXX<br>nttcom |         |       |                    |                | ×       |                                                                                                    |  |
|   | ]                     |                      |         |       |                    |                |         |                                                                                                    |  |
| / |                       |                      |         |       |                    |                |         | $\frown$                                                                                                    |  |
| , |                       |                      |         |       |                    | $\wedge$       |         | $\langle \rangle$                                                                                                    |  |
|   |                       |                      |         |       | -uu<br>\\\\\       | ניט<br>וונור א | >       | fitter for the second second sec |  |
|   | お客様                   |                      |         | и     |                    |                | ,       |                                                                                                    |  |

Fネットへの宛先登録の操作手順 電子メールソフトとインターネット 環境準備 への接続環境があれば準備 OK! NEXT ファイル まずは、送信先ファイルを編集 の編集 しましょう!(新規/修正/削除) NEXT eメールで 編集したファイルを e メールで送信! 宛先登録 Fネットに登録しましょう! NEXT 登録内容 登録した内容を e メールで の確認 確認しましょう! NEXT Fネットで 送信準備OKです 一斉送信 Fネットで一斉送信しましょう!

#### ご利用上の注意点

- 宛先登録のご利用にあたっては、インターネット(eメール)がご利用できる環境を ご準備ください。お使いのメールソフトによってはご利用ができない場合もございます。 予めご了承下さい。
   ※推奨メールソフト Becky! Outlook Express 4.7以上 Outlook 97以上
- ② 宛先登録をする際にはお客様の専用パスワードが必要となります。パスワードを お持ちでないお客様は、BizFAXサービスセンタまでお申込み下さい。 なお、パスワードの管理には十分ご注意願います。
- ③ 送信宛先を編集(登録/修正/削除)された場合には、送信前に必ず登録内容を ご確認下さい。
- ④ Fネットのメンテナンス工事期間中は、宛先登録がご利用頂けない場合があります。 予めご了承下さい。

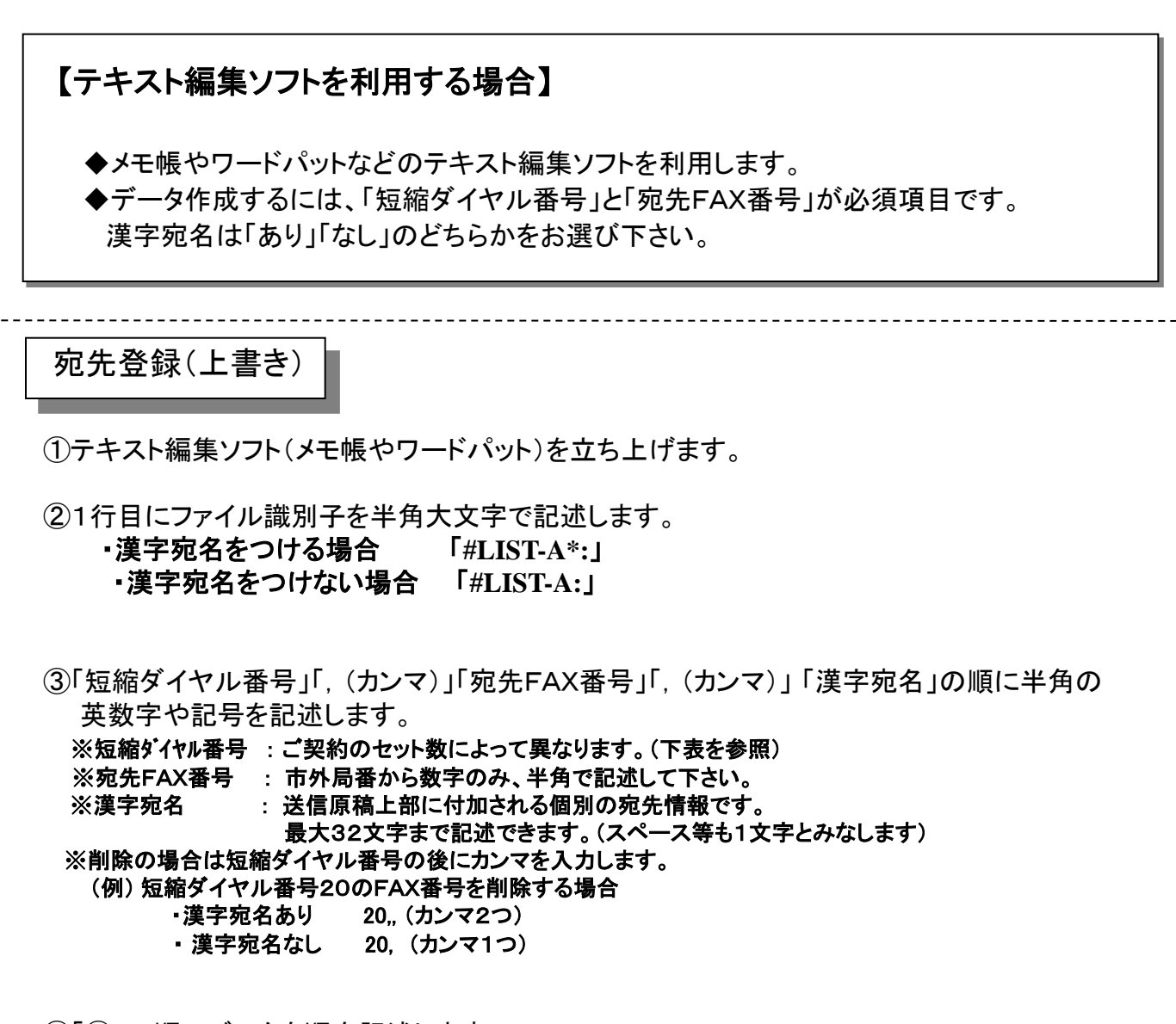

④「③」の順でデータを順次記述します。

|            |            | <mark>  確 </mark> | 認 ———     |           |              |
|------------|------------|-------------------|-----------|-----------|--------------|
| <u>م</u> ۲ | □碇ガノン□Ⅲ釆旦( | +刧約内家にと           |           | けらされていま   | *            |
| ▼ X        |            |                   |           |           | · <b>9</b> o |
|            | 契約短縮ダイヤル数  | 短縮ダイヤル番号          | 契約短縮ダイヤル数 | 短縮ダイヤル番号  | _            |
|            | 40         | 00~39             | 4.000     | 0000~3999 |              |
|            | 100        | 00~99             | 5.000     | 0000~4999 | -            |
|            | 300        | 000~299           | 6.000     | 0000~5999 | -            |
|            | 500        | 000~499           | 7.000     | 0000~6999 | -            |
|            | 1,000      | 000~999           | 8.000     | 0000~7999 | -            |
|            | 2,000      | 0000~1999         | 9.000     | 0000~8999 |              |
|            | 3,000      | 0000~2999         | 10,000    | 0000~9999 |              |

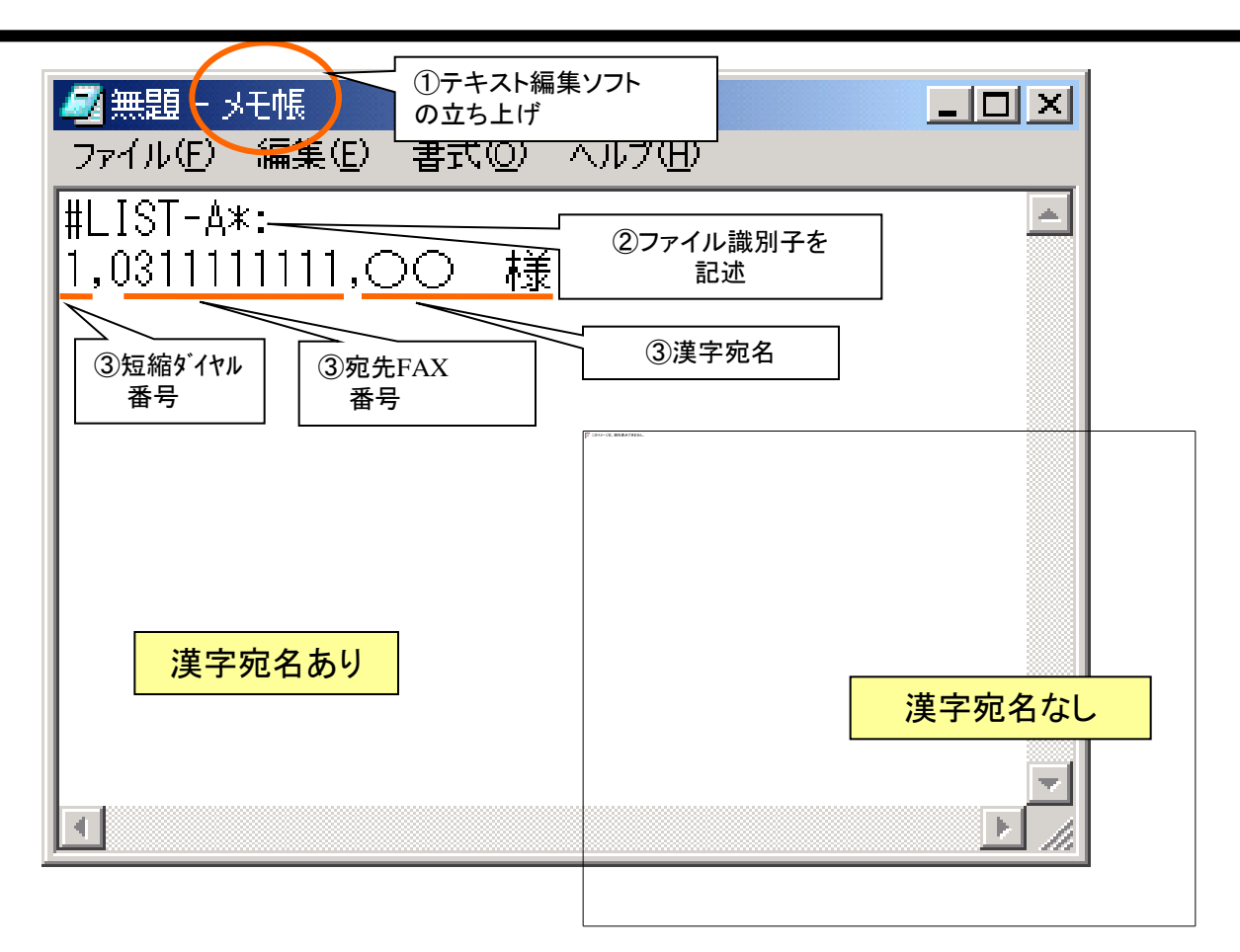

| 🖺 無題 - 光帳 💦 💶 🗵                                                |  |
|----------------------------------------------------------------|--|
| ファイル(E) 編集(E) 検索(S) ヘルプ(H)                                     |  |
| #LIST-A*:                                                      |  |
| 1,0311111111,00 様 ④順次入力                                        |  |
| 10,0322222222,×× 様                                             |  |
| 50,03333333333,〇〇 禄                                            |  |
| UU,U344444444,∟∟∟  作家<br> 000005555555555555555555555555555555 |  |
| 300,0300000000,2424 作家<br> 1200_0266666666 マママー 詳              |  |
| 1200,0300000000, V V 1%                                        |  |
| 30                                                             |  |
| ◇◇,,                                                           |  |
|                                                                |  |
|                                                                |  |

⑤全データの記述を終えたら、[ファイル]メニューの「名前を付けて保存する」を選択します。

⑥ファイル名を記述します。

⑦『保存』ボタンをクリックすれば、宛先登録ファイルの作成終了です。 (保存先については、お客様側にて適宜お選び下さい)

※最終行を登録後、必ず「Enterキー」を押して改行して下さい。

※登録数が多いと、「メモ帳」では保存できない場合があります。その場合は「ワードパッド」で作成する ようにして下さい。

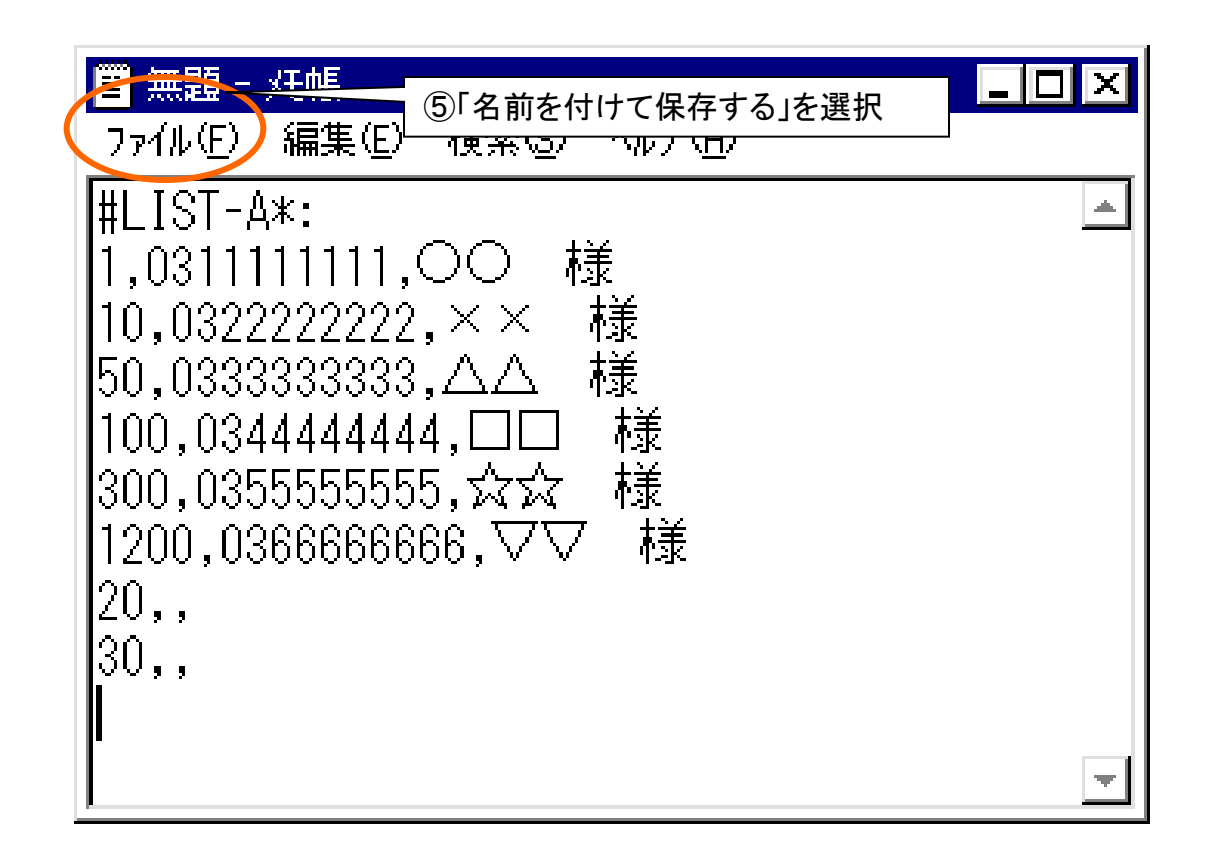

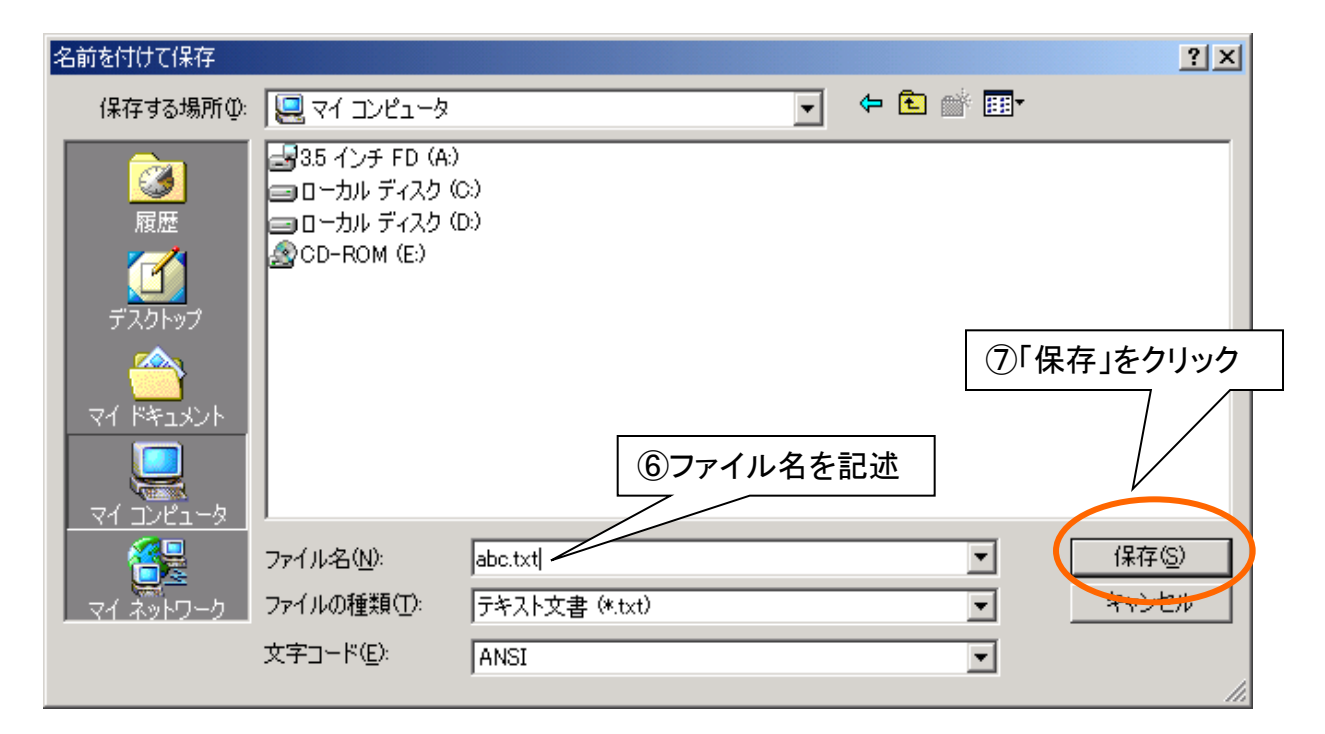

#### 【表計算ソフトを利用する場合】

◆Excelなどの表計算ソフトを利用して、宛先登録用ファイルが作成できます。
 ◆新規登録やリスト総入れ替えの場合に便利です。
 ◆Excelファイルはテキストファイルに変換してからご使用願います。
 Excelファイルをそのままメールに添付してもエラーとなります。

宛先登録(上書き)

①表計算ソフト(Excel)を立ち上げます。

②B列(宛先FAX番号)全体の表示形式を文字列に変更します。 ([書式]→[セル]→[表示形式]で「文字列」を選択)

※文字列にしないと先頭の「0」が表示されません。

③登録する宛先データを順次入力します。

※A列「短縮ダイヤル番号」 ご契約のセット数によって異なります。(5ページ下の表を参照) ※B列「宛先FAX番号」 市外局番から数字のみ、半角で記述して下さい。

※C列に「漢字宛名」 送信原稿上部に付加される個別の宛先情報です。

全角で最大32文字まで記述できます。(スペース等も1文字とみなします) ※削除の場合は短縮ダイヤル番号のみ記述します。

④「③」の順でデータを順次記述します。

⑤全データの記述を終えたら、[ファイル]メニューの「名前を付けて保存する」を選択して、 『保存』ボタンをクリックします。Excelファイルの完成です。

⑥[ファイル]メニューの「名前を付けて保存する」を選択して、ファイルの種類で 「CSV(カンマ区切り)」を選択します。

⑦ファイル名を記述します。

⑧『保存』ボタンをクリックします。(保存先については、お客様側にて適宜お選び下さい) csvファイルの完成です。(手順⑨に続く)

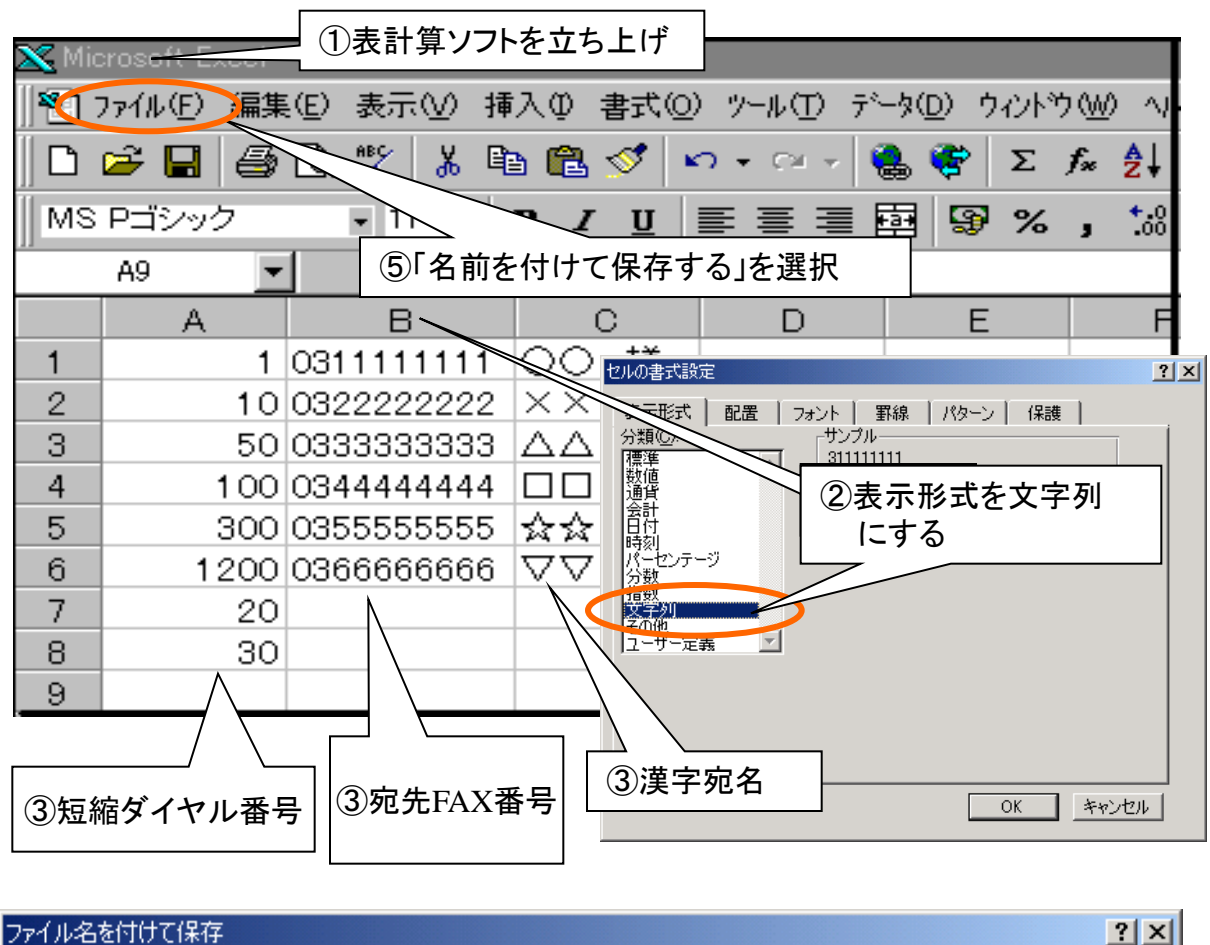

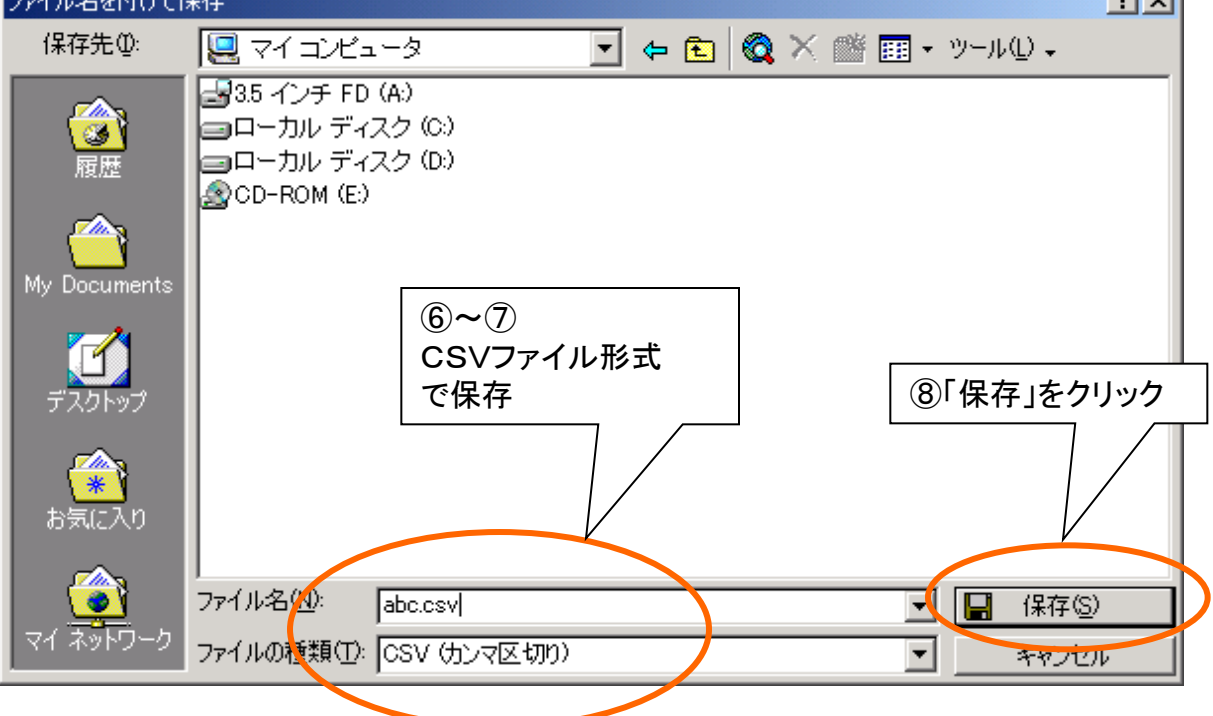

⑨テキスト編集ソフト(メモ帳など)を立ち上げます。

⑩[ファイル]メニューの「開く」を選択します。

⑪ファイルの種類で「すべてのファイル」を選択します。

①「⑧」で作成したCSVファイルを立ち上げます。
 ※「短縮ダイヤル番号」「カンマ」「宛先FAX番号」「カンマ」「漢字宛名」で表示されていることを確認します。
 ※各行の最後では、必ず「Enterキー」を押して改行して下さい。

(13)1行目にファイル識別子を半角大文字で記述します。

- ·漢字宛名をつける場合 「#LIST-A\*:」
- ・漢字宛名をつけない場合 「#LIST-A:」

⑭[ファイル]メニューの「名前を付けて保存する」を選択します。

(⑤「ファイル名(N)」のファイル名をテキストファイル形式に修正します。

16『保存』ボタンをクリックします。(保存先については、お客様側にて適宜お選び下さい)

(注)添付するファイルの形式について

CSV形式の場合、ファイルをExcelで読み込んだ際に、FAX番号の先頭の「O」が消えて しまうため、本マニュアルではテキスト形式をお勧めしています。

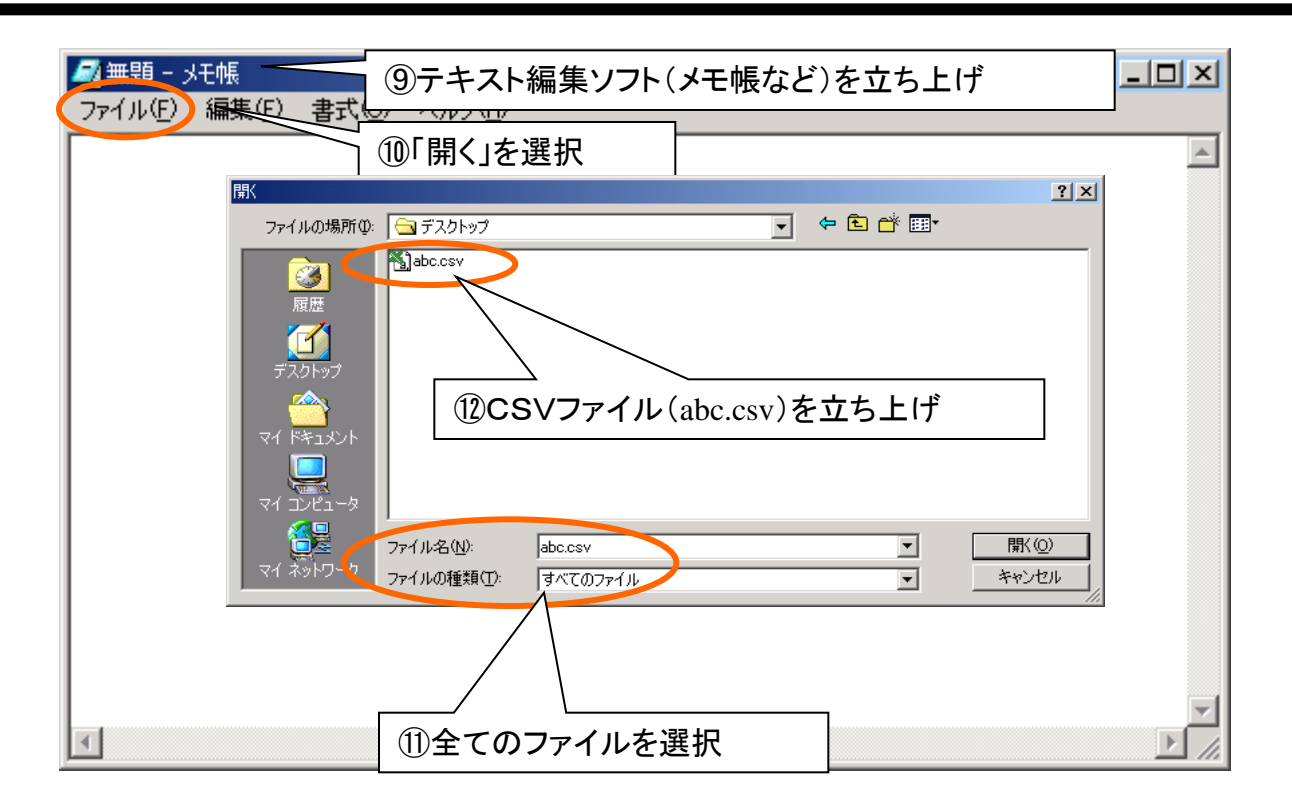

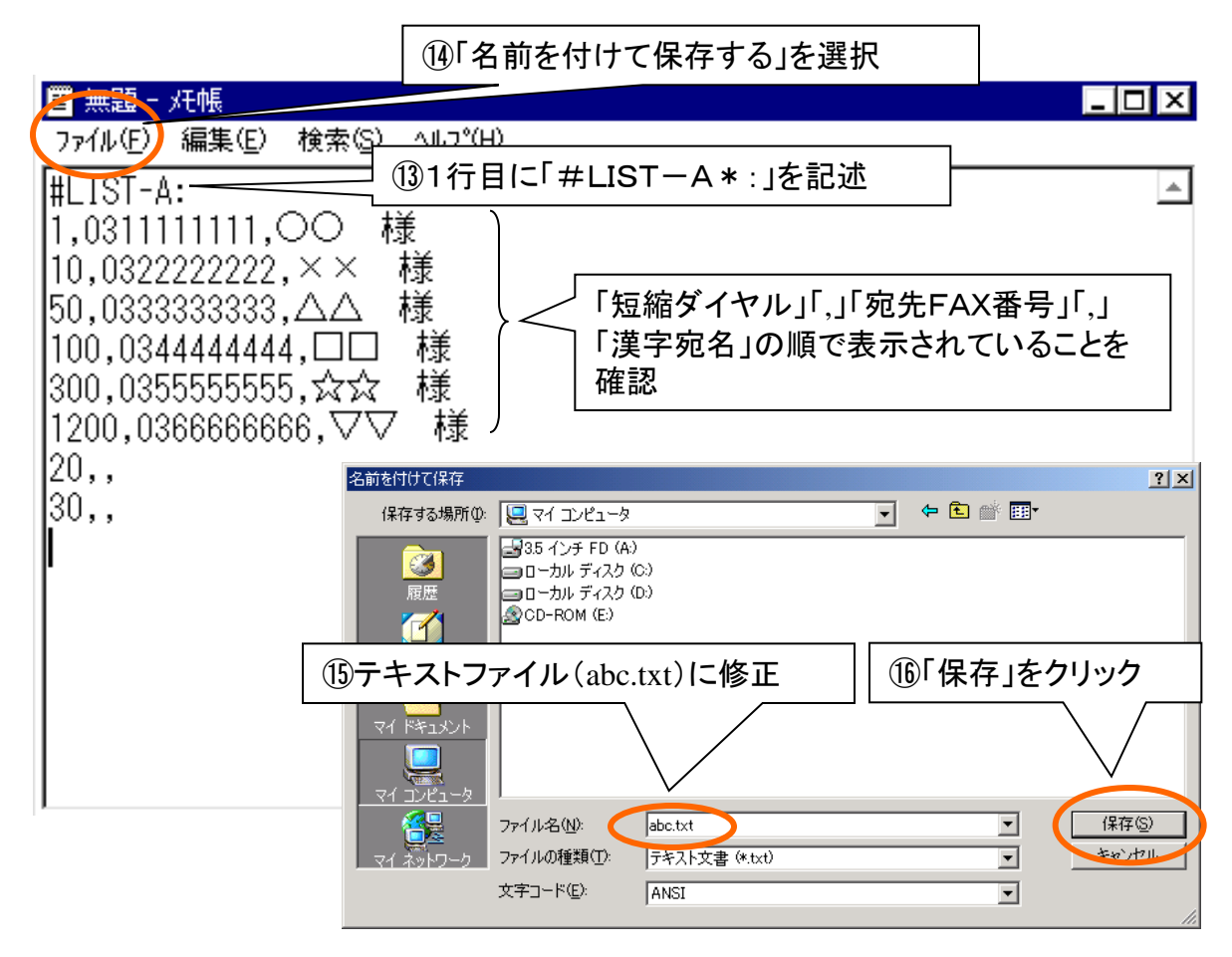

4. 宛先の登録および確認の方法

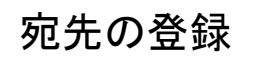

- ① ご利用されているメールソフトを立ち上げます。
- ② 宛先(Toフィールド)に以下の手順を指定します。

#### Toフィールド $\Rightarrow$ 162#334@olink. ne. jp

③ あらかじめ作成した宛先用ファイルをメールに添付します。

※ファイルの作成方法については前章「宛先登録用のファイル作成方法」を参照して下さい。 ※登録は上書きモードです!ファイルに記載されていない宛先は変更されませんのでご注意願います。 (P15~16を参照)

- ④ メール本文の先頭行に、「ユーザID」および「パスワード」を記述します。 他には何も記述しないで下さい。
  - 1行目 #userid=ご契約のFAX番号(半角数字、ハイフンなし)
  - **2**行目 #passwd=パスワード(半角英数小文字)
  - ※ユーザID :ご契約をいただいているFAX番号(数字のみ10桁)を指定して下さい。

※パスワード:弊社へ事前に登録されたものを記述してください。
 パスワードのお申し込みがまだの場合はiFAXサービスセンタにご連絡下さい。
 ※メール本文:ユーザIDとパスワード以外は何も記述しないで下さい。
 ※署名を設定されている場合は、署名を外して下さい。

- ⑤『送信』ボタンをクリックすれば、登録を開始いたします。 ※メール送信の形式は「テキスト形式」を選択して下さい。 「HTML形式」ではエラーとなって登録できませんのでご注意下さい。
- ⑥ 登録の結果をお知らせするメッセージが返信されます。
   ※受付された場合(Acceptance)は、変更後の登録内容を確認して下さい。
   ※受付不可となった場合(Reject)は、エラー部分を修正してから再び送信して下さい。
   (P21を参照)

全宛先リスト内容の確認

宛先(Toフィールド)に次のアドレス(手順)を指定すれば、すべての登録内容が確認できます。 これはご契約セット数に関係なく、どなたでもご利用いただける共通のアドレスです。

Toフィールド ⇒ 162#318 \* 00 \* \* 999#@olink. ne. jp

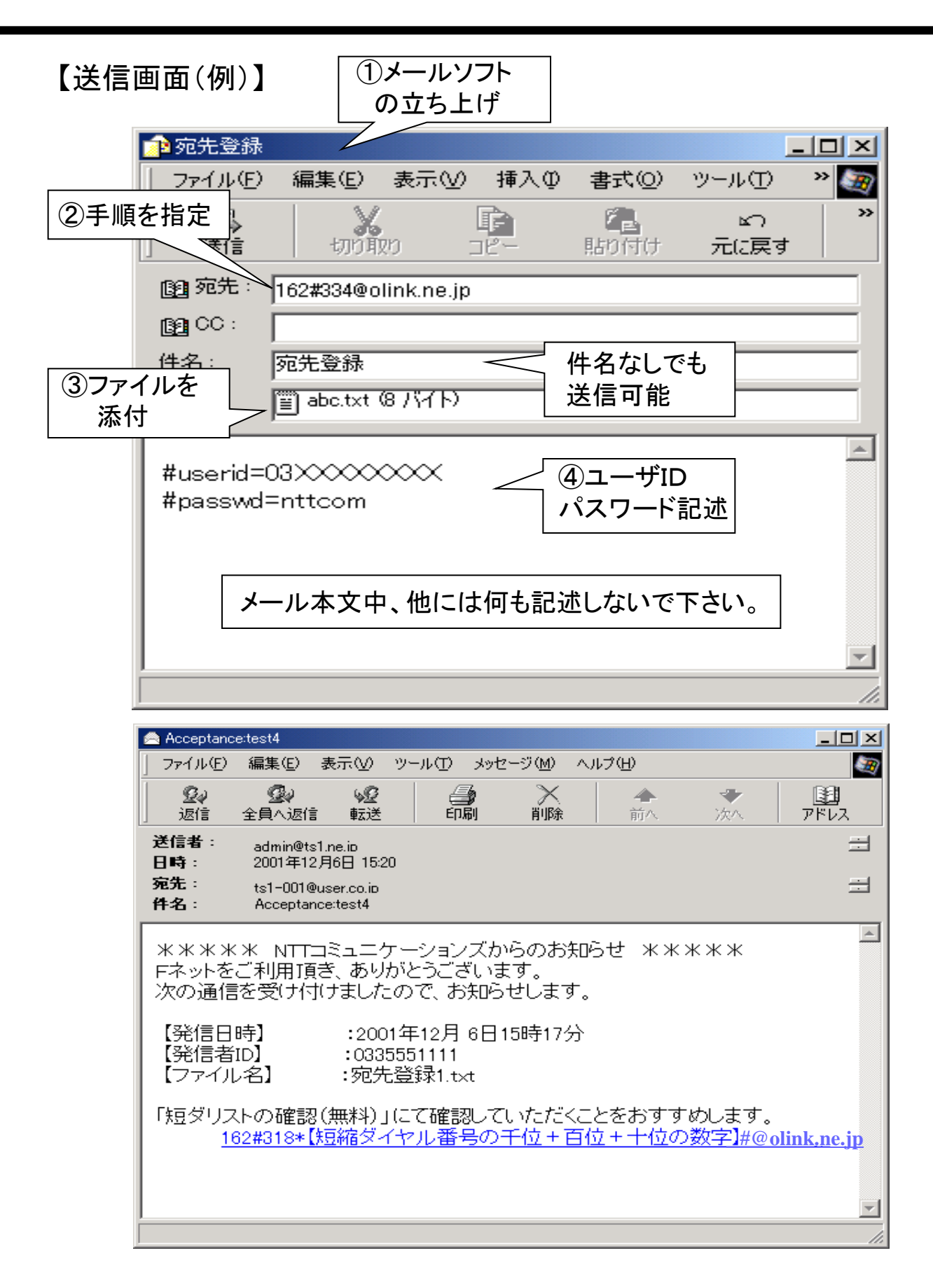

5. 宛先の修正および削除の方法(添付ファイルあり)

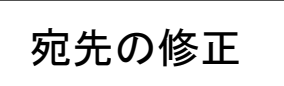

【宛先登録用のファイルによる修正の具体例】

① 図1の例では、修正前は、短縮ダイヤルのFAX番号、漢字宛名がO番~4番 まで登録されています。

※登録内容確認リストは図1のとおり。

② 図2の例では、短縮ダイヤルの3番と4番に登録されている宛先を削除し、5番に新しい 宛先を登録するためのファイルを作成し、eメールで宛先登録をした例です。

※登録するファイルの内容は図2のとおり。

③ 図3の例では②で宛先登録をした後、最新の登録内容確認リストを要求すると、登録内容 が上書で修正されています。

※登録内容確認リストは図3のとおり。

(注) 登録している宛先情報は、修正ファイルの登録内容に全て上書きされますので、十分ご注意下さい。

(参考)10宛先毎のグループの先頭に発信者名を登録すれば、10宛先に共通の 発信者情報を設定することもできます。(FAX番号の部分は\*を10個登録)

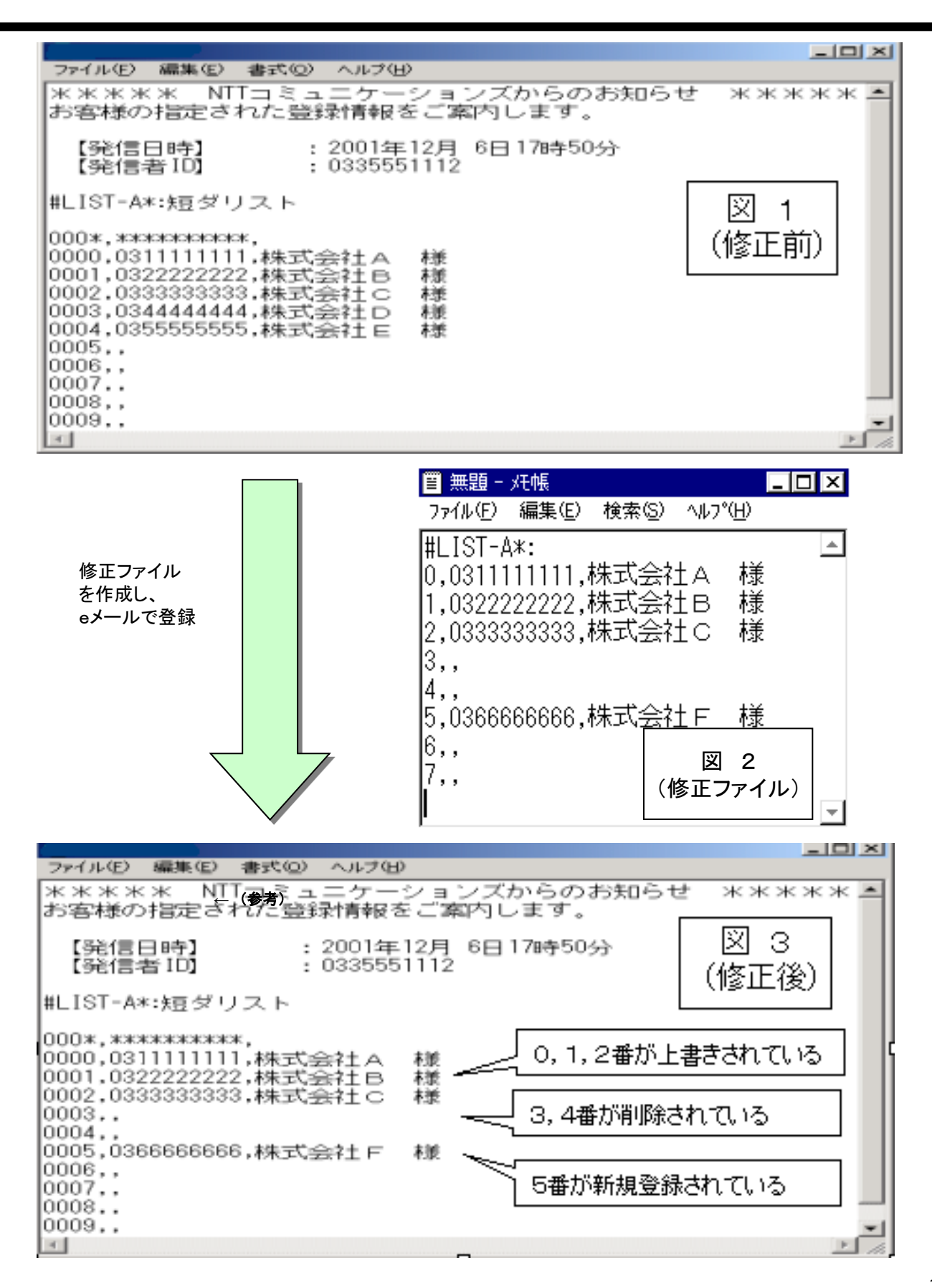

5. 宛先の修正および削除の方法(添付ファイルなし)

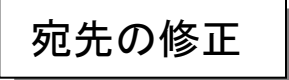

宛先(Toフィールド)に以下の手順を指定して、FAX番号毎に修正することも可能です。 数ヶ所程度の宛先FAX番号の修正時に便利です。

なお、漢字宛名をご利用のお客様は漢字宛名の変更はできませんので、添付ファイル方式で修正 願います。

### Toフィールド⇒ 162#311<u>\*短ダ番号\*修正後のFAX番号#</u>@olink. ne. jp

宛先(Toフィールド)に上記手順を指定します。
 (半角英数小文字)

※最大255文字まで入力可能です。

- ② メール本文の先頭行に、「ユーザID」および「パスワード」を記述し(半角英数小文字)、 他には何も記述しないで下さい。
- ③ 『送信』ボタンをクリックして送信して下さい。しばらくすると、受付メールが返信されてきます。 これで、送信宛先の修正完了です。
  - ※ 複数の短ダ番号を修正する場合は、下線部分(\*から#まで)を単位にして繰り返し入力して下さい。
  - ※ 短ダ番号は2ケタ以上で指定して下さい。(1ケタで指定された場合はエラーになります)
  - ※ 修正した短ダ番号に「漢字宛名」の登録があった場合は、漢字宛名は削除されます。 なお、漢字宛名をご利用のお客様は漢字宛名の変更はできませんので、添付ファイル方式で 修正願います。

宛先の削除

Toフィールド⇒ 162#310 \* 削除すろ短ダ

162#310<u>\*削除する短ダ番号#</u>@olink. ne. jp

宛先(Toフィールド)に上記手順を指定します。
 (半角英数小文字)
 ※最大255文字まで入力可能です。

- ② メール本文の先頭行に、「ユーザID」および「パスワード」を記述し(半角英数小文字)、 他には何も記述しないで下さい。
- ③ 『送信』ボタンをクリックして送信して下さい。しばらくすると、受付メールが返信されてきます。 これで、送信宛先の削除完了です。
- ※ 複数の短ダ番号を削除する場合は、下線部分(\*から#まで)を単位にして繰り返し入力して下さい。
  ※ 削除した短ダ番号に「漢字宛名」の登録があった場合は、漢字宛名も同時に削除されます。

# 【送信画面(例)】

#### (例)短ダ番号1000番のFAX番号を03-0000-0000から 03-0000-0001に修正する場合

⇒ 162#311 \* 1000 \* 030000001 #@olink. ne. jp

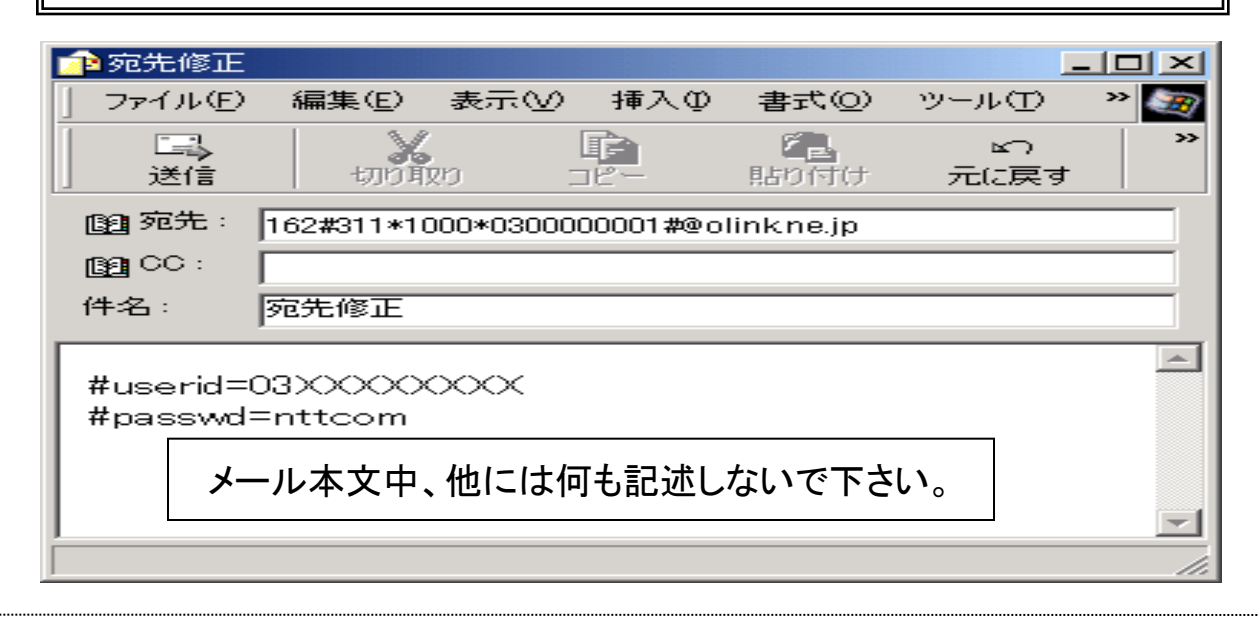

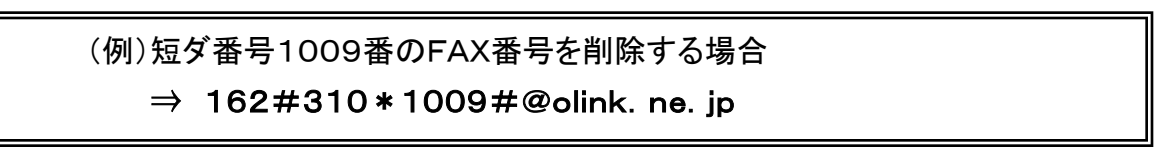

| 🝺 宛先削隊                 | È                   |            |         |              | _          |     |  |
|------------------------|---------------------|------------|---------|--------------|------------|-----|--|
| 」 ファイルŒ                | ) 編集(E)             | 表示⊙        | 挿入①     | 書式(①)        | ツール田       | » 🥘 |  |
| <br>  送信               | 切0月                 | ,<br>RD =  |         | 「こう」<br>貼り付け | ≌つ<br>元に戻す | >>  |  |
| 📴 宛先:                  | 162#310*10          | 009#@olink | c.ne.jp |              |            |     |  |
| <b>[]]</b> CC :        |                     |            |         |              |            |     |  |
| 件名:                    | 宛先削除                |            |         |              |            |     |  |
| #userid=<br>#passwo    | =03XXXX<br>J=nttcom | ~~~        |         |              |            | A   |  |
| メール本文中、他には何も記述しないで下さい。 |                     |            |         |              |            |     |  |
|                        |                     |            |         |              |            |     |  |

#### 修正および削除内容の確認

宛先(Toフィールド)に以下の手順のとおり確認したい短ダ番号の範囲を指定します。
 (半角英数小文字)

※最小で10宛先毎に確認ができます。
 ※最大255文字まで入力可能です。
 ※お客様の短ダ番号については5ページの下欄の表をご確認下さい。

Toフィールド

⇒ 162#318 \* 短ダ番号(末尾1桁は除く) #@olink. ne. jp

(例)短ダ番号1000番から1099番までの内容を確認する場合

 $\Rightarrow$  162#318 \* 100 \* \* 109#@olink. ne. jp

(例)契約数40~100(短縮ダイヤル00~99)でご利用の場合
 ・短縮ダイヤル00~09まで確認したい場合は162<u>#318 \* 0 #@olink.ne.jp</u>
 ・短縮ダイヤル<u>0</u>0~<u>3</u>9または<u>9</u>9まで確認したい場合は
 <u>162#318 \* 0 \* \* 3(又は9)</u>#@olink.ne.jp

- (例)契約数300~1000(短縮ダイヤル000~999)でご利用の場合
   ・短縮ダイヤル<u>100~19</u>9を確認したい場合は <u>162#318 \* 10 \* \* 19#@olink.ne.jp</u>
- (例)契約数2000~10000(短縮ダイヤル0000~9999)でご利用の場合
   ・短縮ダイヤル2100~2499と3000~3399を確認したい場合は 162#318\*210\*\*249\*300\*\*339#@olink.ne.jp
- ② メール本文の先頭行に、「ユーザID」および「パスワード」を記述し(半角英数小文字)、 他には何も記述しないで下さい。
- ③ 『送信』ボタンをクリックします。折り返し返信されてくるメール(Report)にて、最新の 登録内容が確認できます。該当のFAX番号が変更されていることをご確認下さい。

すべての登録内容を確認する場合は、13ページ下のアドレスをご利用下さい。

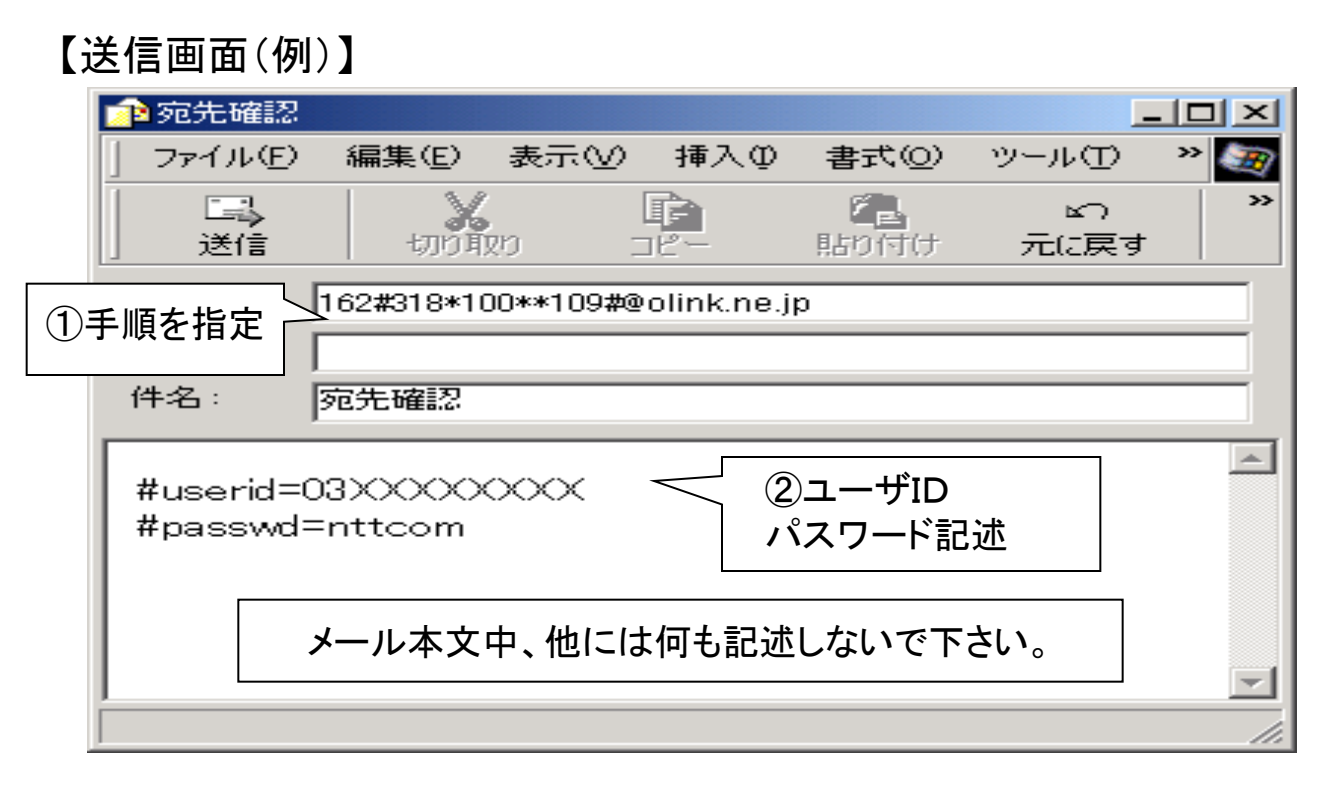

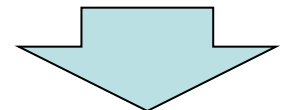

# 【登録内容確認】

| 🚔 Report:te                                                                                                    | st9                                                                                                    |                                                                                                    |                                                                    |                                                                                  |          | i –      |        |
|----------------------------------------------------------------------------------------------------|----------------------------------------------------------------------------------------------------|----------------------------------------------------------------------------------------------------|--------------------------------------------------------------------|----------------------------------------------------------------------------------|----------|----------|--------|
| ファイル(E)                                                                                                    | 編集( <u>E</u> ) :                                                                                                    | 表示────                                                                                                    | י−ルŒ :                                                             | メッセージ( <u>M</u> )                                                                | ヘルプ(円)   |          | - 10 C |
| 返信                                                                                                    | <b>愛</b> い<br>全員へ返信                                                                                                    | ⊌⊉<br>転送                                                                                                    | 60月                                                                | ~ ~ ~ 前除                                                                         | - 4<br>前 | <b>N</b> | >>     |
| 送信者:<br>日時:<br>宛先:<br>件名:                                                                                                    | admin@ts1<br>2001年12,<br>ts1-001@u<br>Report:tes                                                                                                    | l.ne.jp<br>月6日 15:48<br>µser.co.jp<br>t9                                                                                                    |                                                                    |                                                                                  |          |          |        |
| *****<br>お客様の<br>【発信日<br>【発信者<br>#LIST-A=<br>~000*~、~<br>~0000~、~<br>~0001~、~<br>~0002~、~<br>~0003~、~<br>~0004~、~<br>~0004~、~ | ※ NTT=<br>指定されが<br>指定されが<br>ID】 :2<br>ID】 :2<br>ID】 : | ミュニケー<br>2001年12,<br>33555111<br>ト<br>22 <sup>~</sup> ,~~株株式<br>23 <sup>~</sup> ,~~株株株式<br>23 <sup>~</sup> ,~~株<br>25 <sup>~</sup> ,~~株<br>25 <sup>~</sup> ,~~株<br>25 <sup>~</sup> ,~~株 | ーションス<br>服をご案<br>月 6日15<br>1<br>会社A<br>会社A<br>会社E<br>会社E<br>に<br>う | ズからのお<br>内します。<br>i時48分<br>様 <sup>~~</sup><br>様 <sup>~~</sup><br>様 <sup>~~</sup> | 決口らせ     | * * * *  | *      |

7. 主なエラーメッセージ

登録等のためにメールを送信後、受付されなかった場合は「Reject:」という 件名でエラーメッセージが返信されます。(主なエラーメッセージは以下の とおりです)

エラーメッセージが返信された場合は、以下の要因が考えられますので、 設定内容等に誤りがないか、再度ご確認をお願いします。

※なお、エラーとなった場合は、すべての宛先の登録が受付されませんのでご注意下さい。

【受付不可理由】:\*11 暗証番号が違います。

①メールの送信形式がHTML形式になっていませんか。 HTML形式でのメールはご利用になれません。 メールの送信形式をテキスト形式に変更してご利用ください。

Outlook Expressの確認および設定方法は右の通りです。 (設定方法はメールソフトによって異なります)

 ②メール本文にユーザIDとパスワードの記述はありますか。 useridとpasswdの記述誤りはありませんか。
 ・全角や大文字になっていませんか。
 ・スペースやハイフンなどの記号が入っていませんか。

【受付不可理由】:\*14 漢字宛名に誤りがあります。

・漢字宛名の文字数が32文字を超えていませんか。(スペースも1文字です)

【受付不可理由】:\*79 登録ファイルに誤りがあります。

①Excelファイルをそのまま添付していませんか。

②ファイル識別子と記述形式は正しく入力されていますか。(P6を参照)

# 【Outlook Express メール送信形式の設定と確認】

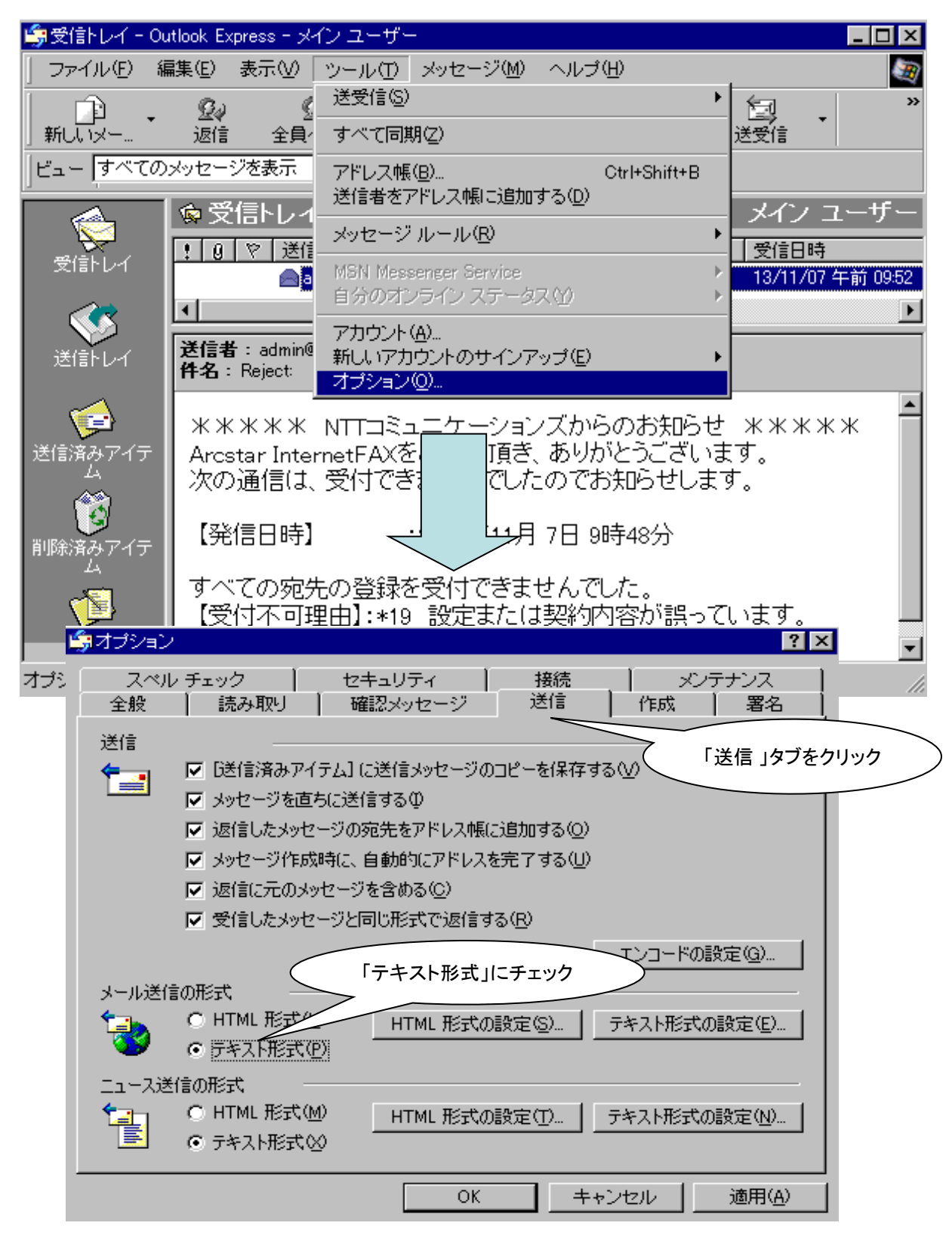

Fネットの宛先登録に関するお問い合わせは下記まで。

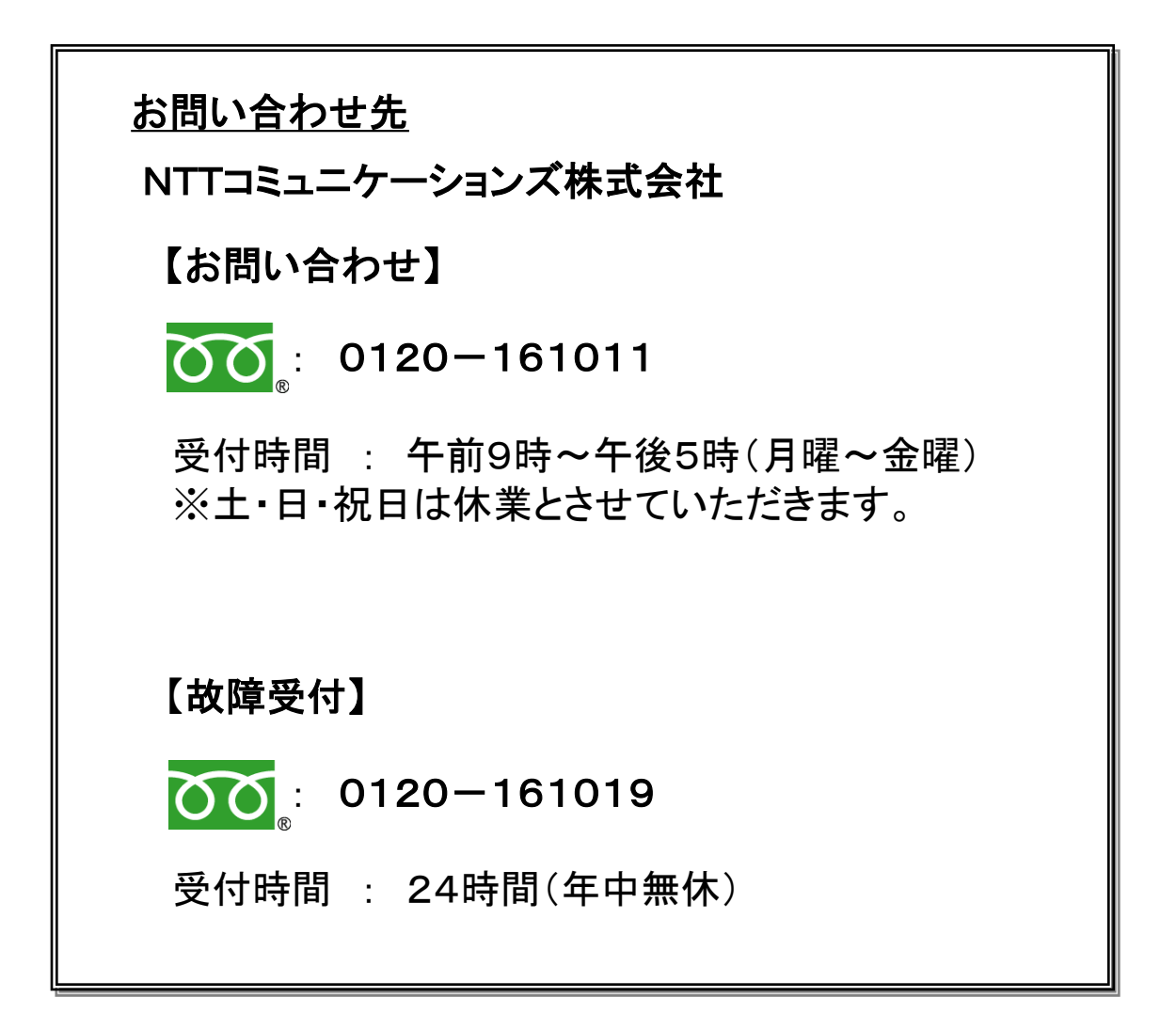

Fネット宛先登録(操作マニュアル) 2014年12月 第6版 発行

※本書の一部または全部を無断で使用、複製することはできません。

4205000015(2014.12 作成)